# SBJ Biz-DIRECT ユーザーマニュアル 【初回設定】

20200304

# 【目次】

| 1. はじめに                     | <b>2</b> |
|-----------------------------|----------|
| 1-1. 段階式                    | 2        |
| 1-2. 単独式                    | 2        |
| 2. 初回設定                     | 3        |
| 2-1. 段階式                    | 3        |
| 2-2. 単独式                    | 4        |
|                             |          |
| 3. 初回ログイン設定                 | <b>5</b> |
| 3-1. お客さま番号及び初回ログインパスワードの入力 | <b>5</b> |
| 3-2. シリアルナンバーの入力            | 7        |
| 3-3. トークンパスワードの入力           | 7        |
| 3-4. イメージ設定及びイメージ名入力        | 8        |
| 3-5. セキュリティに関する質問の設定        | 9        |
| 3-6. PC 端末登録                | 9        |
| 3-7. パスワードの再設定1             | 10       |
| 3-8. ログイン確認1                | 10       |

1. はじめに

SBJ Biz-DIRECT では、申請者が登録した取引を決裁権限者が承認する【段階式】と、単独で申請登録(承認含む)を実行できる【単独式】の2つの決裁方式があります。 ※【段階式】と【単独式】の申請は、お申込み時にします。

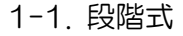

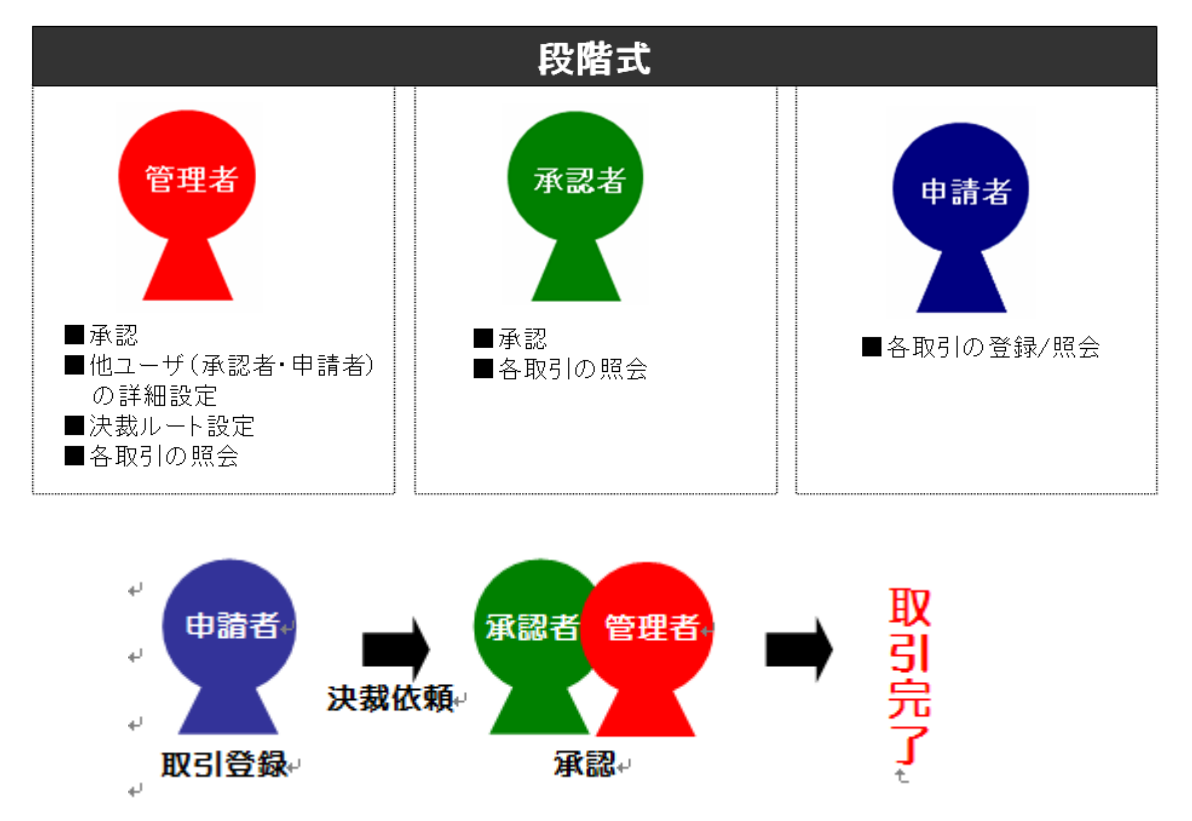

※決裁ルートは複数あります。

詳細決裁ルートは、<ユーザーマニュアル【環境設定】2-3. 決裁ルート登録および変更>を ご参照下さい。

1-2. 単独式

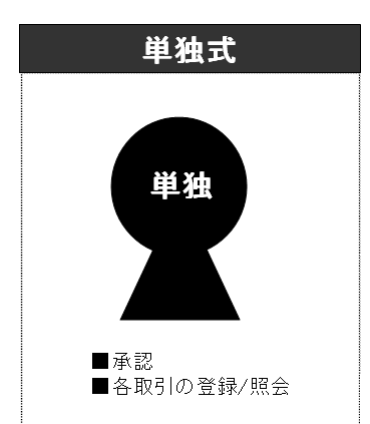

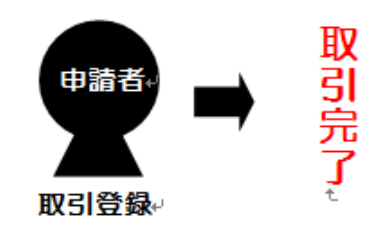

#### 2. 初回設定

#### 2-1. 段階式

2-1-1.段階式の「管理者」は初回設定(下記①~⑦)をする必要があります。

# ※管理者が初回設定をしない場合、他ユーザー(承認者・申請者)は取引ができません。

#### 必ず下記①~⑦の設定を行ってください。

|   | 項目       | 内容                          | 参照              | 設定者 |
|---|----------|-----------------------------|-----------------|-----|
| എ | 初回ログイン設定 | "お客さま番号発行完了のお知らせ"に記載されている情報 | 後記"2初回ログイン設定"参昭 | 管理者 |
| U |          | 等を入力して初回ログイン設定をします。         |                 | 申請者 |

¥

Ť

| 0 | コーザー接阻認定 | 他ユーザーの権限設定をします。         | ユーザーマニュアル【環境設定】 | 答理者 |
|---|----------|-------------------------|-----------------|-----|
|   | ユーリー権限設定 | 【環境設定】→【総括管理】→【情報照会/変更】 | 2-1. 参照         | 646 |

| 3 | 取引権限設定 | 他ユーザーの取引画面へのアクセス権限設定をします。<br>【環境設置】→【総括管理】→【権限登録/変更】 | ユーザーマニュアル【環境設定】<br>2-2 参照 | 管理者 |
|---|--------|------------------------------------------------------|---------------------------|-----|
|   |        | Ļ                                                    |                           |     |

| 4 | 決裁ルートの設定 | 決裁ルートの設定をします。<br>【環境設定】→【総括管理】→【決裁ルート登録/変更】<br>※権限が"承認"のお客さまは設定する必要はございません。 | ユーザーマニュアル【環境設定】<br>2-3. 参照 | 管理者 |
|---|----------|-----------------------------------------------------------------------------|----------------------------|-----|
|---|----------|-----------------------------------------------------------------------------|----------------------------|-----|

|   |                                         | Ļ                           |                            |         |     |  |
|---|-----------------------------------------|-----------------------------|----------------------------|---------|-----|--|
|   |                                         | 出金口座を登録します。                 | ユーザーマニュアル【環境設定】            | 应用老     |     |  |
| 9 | 出金口座の登録                                 | 出金口座の登録                     | 【環境設定】→【口座管理】→【出金口座の登録/解除】 | 3-1. 参照 | 官堆白 |  |
|   | ↓ · · · · · · · · · · · · · · · · · · · |                             |                            |         |     |  |
|   |                                         | 他ユーザー(申請者)の出金口座を設定します。      | ユーザーマニュアル【環境設定】            | 茶田大     |     |  |
| 6 | 出金口座の設定                                 | 【環境設定】→【口座管理】→【出金登録口座追加/削除】 | 3-3.参照                     | 官埋者     |     |  |

|   |         | •                           |                 |     |
|---|---------|-----------------------------|-----------------|-----|
|   |         | 他ユーザーごとに照会できる口座を登録します。      | ユーザーマニュアル【環境設定】 |     |
| Ø | 照云口座の豆球 | 【環境設定】→【口座管理】→【照会登録口座追加/削除】 | 3-2.参照          | 官理有 |

各種(口座新規/解約・振込・海外送金等)取引開始

l

2-1-2. 他ユーザ(承認者・申請者)は、上記の管理者による初回設定後、"①初回ログイン設定"を行う必要があります。

2-2. 単独式

2-2-1. 単独式の場合は、ユーザー1名のみですので他ユーザーの設定をする必要はありません。単独式ユーザー自身の下記設定を行ってください。

|   | 項目                                               | 内容                                                 | 参照                         | 設定者     |
|---|--------------------------------------------------|----------------------------------------------------|----------------------------|---------|
| 1 | 初回ログイン設定                                         | "お客さま番号発行完了のお知らせ"に記載されている<br>情報等を入力して初回ログイン設定をします。 | 後記 3.初回ログイン設定 参照           | 単独式ユーザー |
| 2 | 出金口座の登録<br>出金口座の登録<br>【環境設定】→【口座管理】→【出金口座の登録/解除】 |                                                    | ユーザーマニュアル【環境設定】<br>3-1. 参照 | 単独式ユーザー |

各種(口座新規/解約·振込·海外送金等)取引開始

# 3. 初回ログイン設定

#### 3-1. お客さま番号及び初回ログインパスワードの入力

3-1-1. SBJ 銀行のホームページにアクセスし、"法人のお客さま"ページから "SBJ Biz-DIRECT"のログインボタンをクリックします。

| 個人のお客さま                | 法人のお客さま | SBJ銀行について | 文字サイズ 標準 大き    | 生い |
|------------------------|---------|-----------|----------------|----|
| 資金調達 🗸                 | 資金運用 🗸  | 外国為替 🗸    | 便利につかう 🗸       |    |
| <u>HOME</u> » 法人のお客さま  |         |           | SBJ Biz-DIRECT | ~  |
| 法人のお客さま                |         |           | 総合振込サービス       | ~  |
|                        |         | 🖶 Print   | 資金調達           | ~  |
|                        |         |           | 円預金            | ~  |
| SBJ BIZ-DIRECT         |         |           | 外貨預金           | ~  |
| <b>∂</b> □ <i>₫</i> 1> | C N ME  |           | 海外送金・輸出入業務     | •  |

※本画面表示は2020年3月4日時点のものです。

## 3-1-2. 下記の画面に移動します。

| 個人のお客さま                                | 法人のお客さま                        | ご利用案内                          | SBJ銀行につい                                   | τ |
|----------------------------------------|--------------------------------|--------------------------------|--------------------------------------------|---|
| SBJ                                    |                                | <b>&gt; &lt; AN</b>            | Y TIME>                                    |   |
|                                        | 脑卒中 急性心肋性                      | えるのなが、                         | られ即和                                       |   |
| ご来店・申込書<br>WEB完結お申込                    | 不要の<br>込みは<br>SBJダイレクト<br>ログイン | > 》各種》カ<br>お取引》ロ               | ード >>>>>>>>>>>>>>>>>>>>>>>>>>>>>>>>>>>>    |   |
| お借入<br>金利<br>(Ruset)<br>※お個入金利・現度額(諸書書 | 9.~13.0 <sub>%</sub>           | <sup>詳細変見る</sup><br>○●○<br>限度額 | 500万円まで<br>WEB完結300万円まで<br>[2018年10月29日現在] |   |
| お客さま番号                                 |                                |                                |                                            |   |
| ログイルパスワード                              |                                | Ē                              | $\bigcirc$                                 |   |
| ••••                                   | •                              | ビックス                           | 利用時間                                       |   |
| ロヴイン                                   |                                | 細を見る >                         | 詳細を見る >                                    |   |

※本画面表示は2020年3月4日時点のものです。

3-1-3. "お客さま番号"及び"初回ログインパスワード"を入力して、〔ログイン〕します。

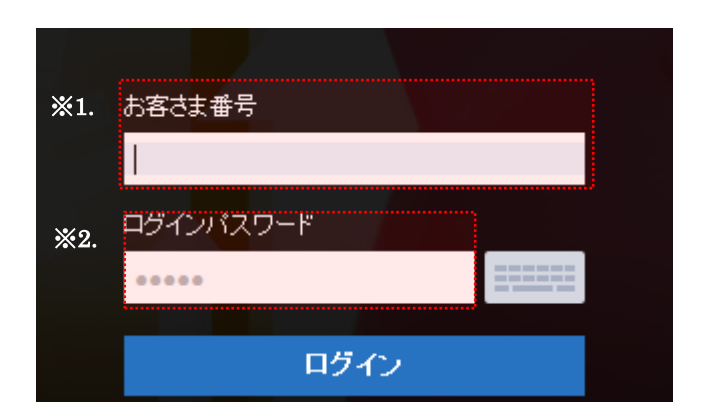

※1. "お客さま番号"について

【SBJ Biz-DIRECT 利用申込書】にご記入いただいた英数字(6桁~10桁大文字英数字)です。

【お客さま番号発行完了のお知らせ】にも記載されています。

|         |              |                      |                |                           |                  | SBJ Biz-     | DIRECT 利用申込                                                | 書               |                         |                       |               |         |          |         |            |         |               |     |               |        |
|---------|--------------|----------------------|----------------|---------------------------|------------------|--------------|------------------------------------------------------------|-----------------|-------------------------|-----------------------|---------------|---------|----------|---------|------------|---------|---------------|-----|---------------|--------|
|         | anus<br>Hore | BIT AP+              | 10 BB 000. 200 | antanti.                  |                  |              |                                                            |                 |                         |                       |               |         |          |         |            |         |               |     | 8             | BJ#F   |
| _       | _            |                      |                |                           | 68               |              | ①出金業時日度                                                    |                 |                         | 88                    | a             | 8       |          |         | 782        | -       | _             |     | 0.61          | 18.0   |
| 220     | 3            | 2820 ¥               | я в            | PERSONAL PROPERTY OF      | ANTICLET         | MARLER SALEN | (#######CQ)<br>707-08-08-08-08-08-08-08-08-08-08-08-08-08- |                 |                         |                       |               | -       |          |         |            | Т       |               |     |               | *      |
| 2389    |              |                      |                | 1.0000                    |                  | A BANKER.    | ARRENT.                                                    |                 |                         | _                     | _             |         |          |         | _          |         | -             |     |               |        |
| Ψ       |              |                      |                |                           |                  |              |                                                            |                 |                         |                       |               |         |          |         | Γ          | 80      | iava<br>Rocki |     | affic(7)      |        |
| 7282    |              |                      |                | -00                       | * 575.           |              | 0 III AU                                                   |                 | 8/181<br>4/24/<br>4/800 | (長ん)市<br>赤空の市<br>で記入) |               |         | 18 t / . | • (2.5× |            |         |               |     |               |        |
|         |              | 14.8                 |                |                           | 11<br>10<br>1000 |              | @?~5>6#W-##                                                | 16 <b>1</b> 2.4 |                         | i                     | 다음년<br>다てん    | 81      |          |         | э          |         |               |     |               |        |
| 141<br> | NI DA        | 2589<br>(ATF. AN/-14 | C00088882.81   | 0<br>FarMe:2547.          |                  |              | ゆトークンの発行                                                   | 4               | <b>C</b> (8)            |                       | Ce Xi         | io e    | s        | ØS      | の道服        |         | T             | 0.6 | _             | 02     |
| 12.4    | ĸя           |                      |                |                           |                  |              |                                                            |                 |                         |                       |               |         |          |         |            |         | -             |     |               |        |
|         |              |                      |                | na                        |                  | 記入量所         | ◆現在の種類及2                                                   | 283             | 285                     | w.                    |               |         |          |         | 88.0       |         | 2.81          |     |               |        |
|         |              | 951 (5x-04)ECT #     | ****           |                           |                  | 008000       | 3-5486                                                     | 9               |                         | 利度                    | 82.004        |         | 1 [      | 3-      | UNITS      | 63      |               |     | @ 02 <b>#</b> | 10     |
|         | $\cap$       | 981 (\$2-COECT)      | an an          |                           |                  | 0            | 1 284                                                      |                 |                         |                       |               |         | 1 🗆      | 15      | 5A.        | 111     | 31            |     |               |        |
| "       | $\sim$       |                      |                |                           |                  | 0.50         |                                                            | 188.2           |                         |                       |               |         | 11       | 15      | 88.25      | 844     | 2             |     |               |        |
| 815     |              |                      | -              | -                         |                  | 0660         | 2                                                          | 54              |                         |                       |               |         | 11       | 1       | 781<br>787 | 114     | 8             |     |               |        |
|         | 0            | 153.2-1#E(B)         | ■1532-P074     | //11/2-1-0425             | 2-88aB9          |              | ·                                                          |                 |                         |                       |               | -       |          |         | ND.C       | 識       |               |     |               |        |
|         |              | 198-00-ream.         | ar.            |                           |                  |              | , NRC                                                      | 100             |                         | 11                    | 11            |         | 10       | 10      | 101        | +#1     | a             |     | 11            | 111    |
|         | 0            | R25/.42 -            | *****          |                           |                  | •            | <b>中交領細語</b>                                               |                 |                         |                       |               |         |          |         |            |         |               |     | -             | $\sim$ |
| 110     | 0            | トーランの連邦              |                |                           |                  | 00.00        | 私がご用用しました。<br>私がご用用しました。                                   | H 1-1           | 276324                  | 4.610                 | 37- <b>12</b> | 成都で     |          |         | 机杂火        |         |               |     |               | $\cup$ |
|         |              |                      |                |                           |                  |              | ·                                                          |                 |                         |                       | 1             | o van s | a        |         |            |         |               |     |               |        |
| #80     |              | NO 21                | <b>X</b> .(8)  | <b>18</b> 4 <b>X</b> /828 | - 682 BJ         | 14 MR H64 21 | Φ80間パスワード                                                  |                 |                         |                       |               |         |          |         |            |         |               |     |               |        |
|         | Т            |                      | 3.4            | Seame ones                | 500              |              | 縁記書を(洗年4年)                                                 | _               |                         | 69×.0                 | 10231         | 0.484   | state ca | -       |            |         | _             | _   | _             | _      |
|         |              |                      | 010            | 5-17-8-4641               | 1                |              |                                                            |                 | 243.84                  | name<br>Se            | 18376         | 1.80    | 501-1    |         | LADA.TO    | F 1- 84 | 40.2 <b>0</b> |     |               |        |

| <u>お客さま番号発行完了のお知らせ</u> |        |         |            |  |  |  |  |  |  |  |
|------------------------|--------|---------|------------|--|--|--|--|--|--|--|
| お客さ客号:XXXXX            |        |         |            |  |  |  |  |  |  |  |
| 通帳表示名                  | *****  | 初回パスワード | 3000K      |  |  |  |  |  |  |  |
| シリアル番号                 | ****** | 限度額     | 5,000,000  |  |  |  |  |  |  |  |
| 使用者区分                  | 個人     | 発行日     | 2012-03-14 |  |  |  |  |  |  |  |

※2. "初回ログインパスワード"について

【SBJ Biz-DIRECT 利用申込書】にご記入いただいた4桁のパスワードです。

|              |                      |       |              |             |        |                |                                             |              |                                           |              |          |                       |        | SBJ   | J Biz | z-UI                 | REC       | । स        | UHE H  | 신               | Ψ.       |       |        |       |          |             |          |         |            |       |      |             |    |    |     |
|--------------|----------------------|-------|--------------|-------------|--------|----------------|---------------------------------------------|--------------|-------------------------------------------|--------------|----------|-----------------------|--------|-------|-------|----------------------|-----------|------------|--------|-----------------|----------|-------|--------|-------|----------|-------------|----------|---------|------------|-------|------|-------------|----|----|-----|
| No.          | 11231                | DJØ/T | ан-<br>- сан | -           |        | 11. <b>7</b> . | 5587                                        | 528ET.       |                                           |              |          |                       |        |       |       |                      |           | _          |        |                 |          |       |        |       |          |             |          |         |            |       |      |             | (  | SB | 以銀行 |
| -78          | 210                  |       | ERO - I      |             |        |                | ٦.                                          |              |                                           |              | CF       |                       |        |       |       | 1                    |           | 中出金重結口度 因数 |        |                 | 88 88    |       |        |       | 0.000    |             |          |         |            | 口信管理店 |      |             |    |    |     |
|              |                      |       |              | -           | ~      |                | 1:3                                         | 18P212P      |                                           | AME OC       |          | CALLER                | BARD.  | ν.    |       | -                    |           | 4.7.4      | 10.00  |                 |          |       |        |       |          |             |          |         |            |       |      |             |    |    | 7.8 |
| al 22        |                      |       |              |             |        |                |                                             |              | -                                         |              |          |                       |        |       |       |                      |           | 1000       |        | -               |          |       |        | _     |          | _           | -        |         | -          | -     | _    | _           |    |    |     |
|              |                      |       |              |             |        |                |                                             |              |                                           |              |          | Τ                     |        |       | Τ     |                      |           | Т          |        | 50/10<br>(R.538 |          |       | (7)    |       |          |             |          |         |            |       |      |             |    |    |     |
| າ<br>22<br>ຄ | 2389 LEP             |       |              |             |        |                |                                             |              | 0.00.0000<br>0.00.00000000000000000000000 |              |          | tte.<br>An completer. |        |       |       |                      |           |            |        |                 |          |       |        |       |          |             |          |         |            |       |      |             |    |    |     |
| 6            | H& 8                 |       |              |             |        |                |                                             |              | <b>Φ</b> 0~                               | o a <b>n</b> | A-#8     | 642.4                 |        | Å     | 8     | 2 <b>11</b><br>10/8( |           |            |        | )               |          |       |        |       |          |             |          |         |            |       |      |             |    |    |     |
| E-mail 22007 |                      |       |              |             |        |                |                                             | 970          | <b>R</b> rif                              |              |          | * *                   | 22.8   | 業純口   | ¢     | s                    | +-∂>      | の連         | 8      |                 | 01       | -     | a      |       |          |             |          |         |            |       |      |             |    |    |     |
| 1025         | 48                   | 9     |              |             |        |                |                                             |              |                                           |              |          |                       |        |       |       | _                    |           |            |        |                 |          |       |        |       |          |             |          |         | _          | _     | _    | _           |    | _  |     |
|              | 108 E2.188           |       |              |             |        |                | の現在の種類及び主席さま書号 の時代種類及び主席さま書号 いたかったのは年期ののかか、 |              |                                           |              |          |                       |        |       |       |                      |           |            |        |                 |          |       |        |       |          |             |          |         |            |       |      |             |    |    |     |
|              | 4 0 90103-00257AR698 |       |              |             | 008000 |                |                                             |              |                                           | 3-76829      |          |                       | 利容さえ後号 |       |       |                      | 3-9900E59 |            |        |                 | 80.02.00 |       |        |       |          |             |          |         |            |       |      |             |    |    |     |
|              | . (                  | ) === | 52-COE       | 74 <b>8</b> | 8      |                |                                             |              |                                           |              |          |                       |        | 4     |       | 1                    |           | 1          | 1      | 38              | -        |       |        |       |          |             |          | 18      | 14.<br>Mar |       |      | П           | Т  |    |     |
|              | ' K                  | )+-,  | ⊳n#in        |             |        |                |                                             |              |                                           |              |          |                       |        | 0.50  |       | 1                    |           | 2          | 8      | 38              |          | П     |        |       |          |             | 16       | : 8     | -          | 1     | 3    | Π           | T  | П  |     |
| <b>A R</b>   | 5                    | ),    |              | ÷ vi        |        | *****          | -                                           |              |                                           |              |          | Т                     | 4      | 08-80 | ø     | 1                    |           | 3          | -      | 38              | -        | П     |        |       |          |             | IF       | 18      | 18.<br>181 | 1     | 2    | П           | П  | Π  |     |
|              | C                    | ) 🚓   |              | 10.10       | 51.0+1 | ra74           | c>/10                                       | 9- MB        | 4259                                      | - <b>R</b> B | -89      |                       |        | 0     |       | 1                    |           | 4          | 10     |                 |          |       |        |       |          |             |          |         | NAME OF    |       |      | ++          | ++ | +  |     |
| **           | REALTS INTERACTION   |       |              |             | +      |                | 0                                           | о<br>Ф.9.442 |                                           |              |          |                       |        | _     | _     | _                    | =         | _          |        |                 |          |       |        |       |          |             |          |         |            |       |      |             |    |    |     |
| ia n         | 10                   | )+-1  | 2.6.18.10    |             |        |                |                                             |              |                                           |              |          | +                     | d      | 0.00  | p     |                      |           | 私力。<br>現から | RAUE   | coner<br>Unix   | T 1-5    | 0/195 | 94 k.I | 13.7- | 12158    | U e         |          | ,       | 14.2       | ž.    |      |             |    |    | _)  |
|              |                      |       |              |             |        |                |                                             |              |                                           |              |          |                       |        |       |       |                      | ſ         |            |        |                 |          |       |        |       | - 101    | <b>8</b> 19 |          |         |            |       |      |             |    |    |     |
|              | 10                   | MC    | 21           | 1           | - E    | <b>本人内</b>     | 1184                                        | (本人)         | 281                                       | 082          | 8,24     | 1 10                  | 0 1    | 949   | **    |                      |           |            |        |                 |          |       |        |       |          |             |          |         |            |       |      |             |    |    |     |
|              |                      |       |              | 1           |        | a. 1           | 2.6.4                                       | 694 - OF     | ****                                      |              |          |                       |        |       |       | 1                    |           | 1922.4     | -C.R.# | 4421            | -        |       | 201.0  |       | 355, Geo | 200         | 14 C C 4 | 15.00 M |            |       | _    |             |    |    |     |
| -            | _                    |       |              | 1           | 3      |                | -75-7                                       | #-1/d        | 1                                         | 1            | <u> </u> |                       |        |       |       |                      |           |            |        |                 |          |       | 21-    | -     | 142.5    | 84.7        | 277-1    |         |            | .7914 | 44.5 | <b>1</b> 81 |    | _  |     |

# 3-2. シリアルナンバーの入力

# 3-2-1. シリアルナンバーを入力して、〔次へ〕ボタンをクリックします。

| トークン>リアルナンパー     第前まで入力       第前まで入力       次へ       トークン利用案内 |               |
|--------------------------------------------------------------|---------------|
| 次へ<br>                                                       |               |
| トークン3                                                        |               |
| 例上                                                           | アルナンバー(例)     |
| 1 23456789<br>123456789                                      | クン裏面に記載の9桁の数字 |
| <ul> <li>本画面</li> <li>あ手持</li> </ul>                         | 3 4 5 0 1 6 9 |

※1. トークンシリアルナンバー

トークン裏面またはトークンが入っている箱の側面に記載されているほか、【お客さま 番号発行完了のお知らせ】にも記載されています。

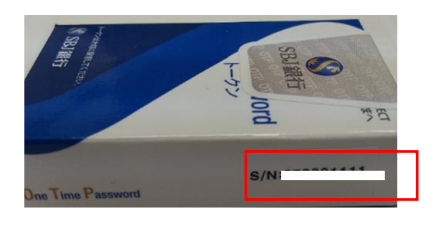

| お客さま番号発行完了のお知らせ |              |         |            |  |  |  |  |  |  |  |
|-----------------|--------------|---------|------------|--|--|--|--|--|--|--|
| お客さま巻号: XXXXX   |              |         |            |  |  |  |  |  |  |  |
| 通帳表示名           | xxxxxxxxxxxx | 初回パスワード | *okalek    |  |  |  |  |  |  |  |
| シリアル番号          | *****        | 限度額     | 5,000,000  |  |  |  |  |  |  |  |
| 使用者区分           | 個人           | 発行日     | 2012-03-14 |  |  |  |  |  |  |  |

3-3. トークンパスワードの入力

#### 3-3-1. トークンのパスワードを入力して〔次へ〕ボタンをクリックします。

| トークンパスワード <b>※1.</b> |                                            |
|----------------------|--------------------------------------------|
| *                    | RA                                         |
|                      | トークンパスワード(例)                               |
|                      | 例 トークン画面に表示された6桁の数字                        |
|                      | 1 2 3 4 5 6                                |
|                      | ■ 本画面のトークンパスワードは例示ですのでご入力いただいてもログインができません。 |
|                      | お手持ちのトークンのパスワードを入力ください。                    |

※1. トークンパスワードは、トークンに表示される6桁の数字です。

## 3-4. イメージ設定及びイメージ名入力

# 3-4-1. 〔セキュリティイメージ選択〕をクリックし、登録するイメージを選択して〔確認〕 ボタンをクリックします。

| 初回ログイン設定                                                                                         |                                                                                    |                                      |                       |
|--------------------------------------------------------------------------------------------------|------------------------------------------------------------------------------------|--------------------------------------|-----------------------|
| <b>バスマークとは?</b><br>バスマークとは、なりすましおよび様々なオンライン犯罪から。<br>インターネットバンキングのログイン時に、お客さまご本人が副<br>ることを確認できます。 | 3客さまの大切な情報を保護するものです。バスマークはセキュリティイメージとセュ<br>定したイメージ及びイメージの名前を確認することで、当サイトがフィッシングサイト | キュリティイメージ名、質問で構成<br>ではなく、SBJ銀行のインターネ | えされています。<br>ットバンキングであ |
| イメージ及びイメージ名入力                                                                                    |                                                                                    |                                      |                       |
| * イメージ                                                                                           | セキュリティイメージ選択                                                                       |                                      |                       |
| * <i>イメージ</i> 名                                                                                  | ※半角英勤は1~30文字、全角カナは1~10文字で入力してください。                                                 |                                      |                       |
|                                                                                                  |                                                                                    |                                      |                       |
|                                                                                                  | イメージを運転して下さい                                                                       | .1.                                  |                       |
|                                                                                                  | ○<br>○                                                                             | <u>ه</u>                             | •                     |
|                                                                                                  | ©.                                                                                 | •<br>•                               |                       |
|                                                                                                  |                                                                                    |                                      |                       |

PRE NEXT >

3-4-2. イメージ選択後にイメージの名前を入力します。(半角英数字は 30 文字まで、全角は 10 文字まで入力できます。)

3-5. セキュリティに関する質問の設定

3-5-1. 質問を選択して、質問に対する答えをそれぞれ3つ入力します。 (半角英数字は 30 文字まで、全角は 10 文字まで入力できます。)

| ▪ 質問1 | 好きな食べ物は?                          | •  |   |
|-------|-----------------------------------|----|---|
| 答え    | ۶۲ <del>۶)</del>                  |    |   |
|       | ※半角英数は2~30文字、全角力力は2~10文字で入力してください | lo | 4 |
| ★ 質問2 | 行ってみたい外国は?                        |    |   |
| 答え    |                                   |    |   |
|       | ※半角英数は2~30文字、全角カナは2~10文字で入力してください | 0  |   |
| ★ 質問3 | アルバイト先は?                          |    |   |
| *-    |                                   |    |   |

3-6. PC 端末登録

3-6-1. インターネットバンキングで使用可能なPC端末の登録をします。

以下の①又は②を選択します。

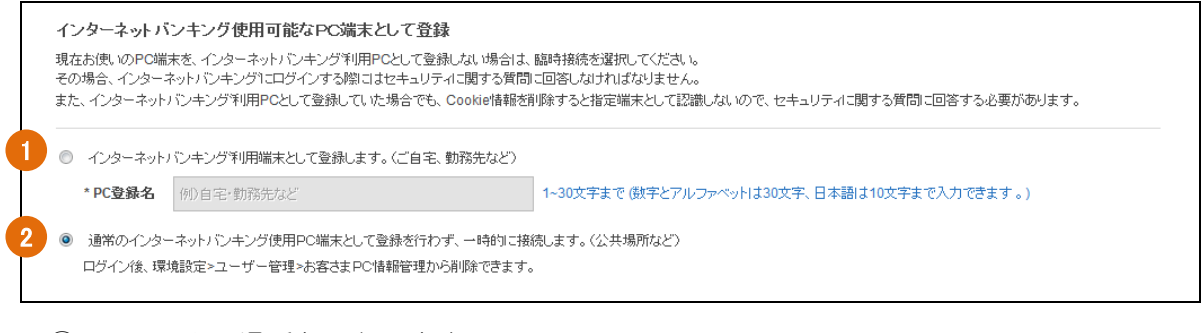

① PCの利用場所を入力します。

ログイン時にセキュリティ質問に回答する必要がなくなります。

(質問画面が表示されません。 ※お客さまの PC 環境により、表示される場合もございます。)

2 ログイン時に毎回セキュリティ質問に回答する必要があります。

# 3-7. パスワードの再設定

#### 3-7-1. ログインパスワードを再設定します。

| パスワード                                                                                                    |                                                |  |  |  |  |  |  |  |  |
|----------------------------------------------------------------------------------------------------|------------------------------------------------|--|--|--|--|--|--|--|--|
| 1 現在のパスワード                                                                                                    | パスワード入力                                        |  |  |  |  |  |  |  |  |
| 2 変更後パスワード                                                                                                    | バスワード入力<br>8~12桁の英字と数字の組み合わせ(大文字と小文字) は区別されます) |  |  |  |  |  |  |  |  |
| 3 変更後バスワード確認                                                                                                    | パスワード入力<br><b>変更後パスワード再入力</b>                  |  |  |  |  |  |  |  |  |
| ・アルファベットと数字を組み合わせた8桁~12桁のパスワードを入力してください。<br>・アルファベットの大文字と小文字1は区別して認識されます。<br>・連続した数字またはアルファベットは、5文字以上組み合わせることはできません。(例: O 1234abcd, abcd1234 X 12345abc, abcde123)<br>・現在使用しているログインパスワードを変更後のログインパスワードに設定することはできません。<br>確認 |                                                |  |  |  |  |  |  |  |  |

- ① 現在のパスワード(初回ログインパスワード)を入力します。
- ② 新しいパスワードを入力します。(8~12桁の英数字の組合せ)
- ③ 再度、確認用の新しいパスワードを入力して、〔確認〕ボタンをクリックします。

#### 3-8. ログイン確認

# 3-8-1. ログイン後、トップページが表示されることを確認します。

| SBJ銀行          | ***                 | *** ********************************** | ログイン延長 ログアウト | JAPANESE   |
|----------------|---------------------|----------------------------------------|--------------|------------|
| 資金管理 ↓ 振替/振∂   | 公送金 榆出入             | 各種お取引                                  | 環境設定         |            |
| お客さま情報         |                     |                                        | メッセージボックス    | 全体見る >     |
| TEST           |                     | 設定                                     | 題目           | 到着日        |
|                |                     |                                        | N *****      | 2016/05/10 |
| ユーザー名          |                     | 様                                      | N *****      | 2016/05/09 |
| 1日あたりの振替・振込限度額 | JPY                 | <b>50,000,000</b><br>(50,000,000)      |              |            |
| 1回あたりの振替・振込限度額 | JPY                 | 50,000,000                             |              |            |
| 最終ログイン日時       | 2016/09/06 10:30:53 |                                        |              | Ŧ          |